Oアカウントを持っていない

以下のメールアドレス宛に、①氏名 ②富大のメールアドレス ③所属・職名 ④内線番号または電話番号 を 記載の上、ご連絡ください。

宛先:ethics@adm.u-toyama.ac.jp

〇パスワードが分からない

以下の URL から再発行してください。

https://edu.aprin.or.jp/login/forgot\_password.php

○対象のコースが分からない

申請する研究によって異なります。

・人を対象とし、医療を目的としない研究…「人を対象とする研究:ダイジェスト版」

・人を対象とし、医療を目的とする研究…「人を対象とする研究:基盤編」

なお、基盤編はダイジェスト版の内容を含みます。基盤編受講後にダイジェスト版を受講いただく必要はござい ません。

例)当初、医療を目的とする研究申請を行う予定で基盤編を受講したが、医療を目的としない研究計画に変更する。→基盤編を受講済みのため、ダイジェスト版の受講は不要。

〇修了証一覧に表示されない

・対象のコースが選択されていない場合、修了証は表示されません。コース選択の上、修了証を発行してください。

・対象のコースが選択されているのに修了証が表示されない場合は、修了していない単元があります。メインメ ニューの[選択中のコース]から残りの単元を受講してください。

○倫理審査申請システムの講習会等受講状況が更新されていない又は記載に誤りがある

受講後、事務局にて4営業日以内に受講の確認及び情報の更新を行います。

eAPRINの登録先により事務局では確認ができないアカウントがあります。4 営業日以降も未更新の場合や記載に 誤りがある場合は以下の宛先までメールにてご連絡ください。

宛先:ethics@adm.u-toyama.ac.jp

○倫理審査申請システムにログインできない、修了した方の名前が分担者等で表示されず選択できない
 申請システムは別途、ユーザー登録が必要です。以下の URL からユーザー登録依頼をお願い致します。
 https://toyama.bvits.com/rinri/entry\_user.aspx

## 〇ログインから受講までの手順

以下の URL からログインしてください。

https://edu.aprin.or.jp/login/index.php?lang=ja

メインメニュー画面の[選択中のコース]内にコースが表示されている場合は、単元をクリックして受講を開始してください。

コースが表示されていない場合、「コース選択」をクリックしプロファイルを編集します。

| 選択中のコース                                                                                                    |                                                                                                    |
|----------------------------------------------------------------------------------------------------|----------------------------------------------------------------------------------------------------|
| 😜 : 完了 🛛 😁                                                                                                    | :受講中 ():未受講                                                                                                    |
| ♀↓ ● ● ● ● ● ● ● ● ● ● ● ● ● ● ● ● ● ● ●                                                                                                    | 研究:基盤編(2024年度前期版) 【受講期限:2024/04/01 00:00 ~<br>3 <mark>:59 (あと 19 日) 】【修了証】 【アンケートに回答する】</mark>                                                                                                    |
| 生命倫理学の歴史と                                                                                                    | 原則、そしてルール作りヘ/The History and Principles of Bioethics, and the Development of                                                                                                    |
| 105 CD8     105 CD8     105 CD8 | による審査/Review by an Institutional Review Board (IBB)_HSB<br>随力る情報の取り扱い/Handling Personal Information in Research HSB<br>ム・遺伝子銘が研究/Genomic and Genetic Analysis Studies in Human Populations_HSR<br>被置/Group Harm Arising from Research HSB<br>オームド・コンセント/Informed Consent in Research HSR<br>研究対象者/Research Subjects Who Merit Special Considerations_HSR<br>を用いた研究/Records-Based Research HSR<br>ための社会科学・行動科学/Social and Behavioral Research for Biomedical Researchers_HSR<br>ional Studies_HSR<br>倫理 I_The Ethics of Pluripotent Stem Cell Research I_HSR<br>倫理 I_The Ethics of Pluripotent Stem Cell Research II_HSR |
| 人を対象とした研                                                                                                    | <mark>究ダイジェスト版(2024年度</mark> 前期版) 【受講期限:2024/04/01 00:00 ~<br>1:59(あと 19 日)】 【修了まであと 1 単元】                                                                                                    |
| <ul> <li>人を対象とした研究</li> </ul>                                                                                                    | ダイジェスト/Digest: Human Subjects Research HSR                                                                                                    |
| コース選択(登録情                                                                                                    | 報の変更)                                                                                                    |
|                                                                                                    |                                                                                                    |

② 受講するコースにチェックを入れ、下部の「プロファイルを更新する」をクリックすると①の画面に戻り、 コースが表示されますので、単元をクリックし受講を開始してください。

| 受講コース等(Course etc)                                                                                                    |
|----------------------------------------------------------------------------------------------------|
| 「文·碑」一人寺(LUUISe ell)                                                                                                    |
|                                                                                                    |
| <ul> <li>受講コース(Course Selection)*</li> <li>□ 人を対象とした研究: 基盤編(2024年度前期版)</li> <li>□ 人を対象とした研究'23</li> <li>□ 責任ある研究行為:医薬系研究者標準コース(2024)_前期*</li> <li>□ 責任ある研究行為:北京研究者標準コース(2024)_前期*</li> <li>□ 責任ある研究行為:人文系研究者標準コース(2024)_前期*</li> <li>□ 大学院医薬系</li> <li>□ 大学院理工系</li> <li>□ 大学院理工系</li> <li>□ 大学院院院示研究推進会議TG4 共用コース(基礎編)</li> <li>□ 人を対象とした研究ダイジェスト版(2024年度前期版)</li> <li>□ JSTコース(1)(生命医科学系)/JST Course (1) Biomedical</li> <li>□ STコース(3)(人文系)/JST Course (3) Humanities</li> </ul> |
| □ JSTコース(3)(人文系)/JST Course (3) Humanities                                                                                                    |
| 受講コースについて(クリックで表示)                                                                                                    |
| 成績管理部局(部署)(Department)                                                                                                    |
|                                                                                                    |
| ユーザ <b>屋性(User Attribution)*</b> 事務職員(Clerical Staff) ~                                                                                                    |
| ユーザ屋性(User Attribution)* 事務職員(Clerical Staff) ・<br>成績の開示(Grade Disclosure)* 開示する(Disclose) ・                                                                                                    |
| ユーザ屋性(User Attribution)*                                                                                                    |
| ユーザ屋性(User Attribution)* 事務職員(Clerical Staff) ・<br>成績の開示(Grade Disclosure)* 開示する(Disclose) ・<br>成績の開示について(クリックで表示)※JST採択事業への参画者向け<br>ユーザ画像                                                                                                    |
| ユーザ屋性(User Attribution)* 事務職員(Clerical Staff) ~<br>成績の開示(Grade Disclosure)* 闘示する(Disclose) ~<br>成績の開示について(クリックで表示)※JST採択事業への参画者向け<br>ユーザ画像<br>追加氏名                                                                                                    |
| ユーザ屋性(User Attribution)*<br>康績の開示(Grade Disclosure)*<br>職示する(Disclose) 、<br>成績の開示について(クリックで表示)**35T採択事業への参画者向け<br>ユーザ画像<br>追加氏名<br>任音                                                                                                    |
| ユーザ屋性(User Attribution)*<br>康績の開示(Grade Disclosure)*<br>職示する(Disclose) 、<br>成績の開示について(クリックで表示)**35T採択事業への参画者向け<br>ユーザ画像<br>追加氏名<br>任意                                                                                                    |
| ユーザ屋性(User Attribution)* 事務職員(Clerical Staff) 、<br>成績の開示(Grade Disclosure)* 開示する(Disclose) 、<br>成績の開示について(クリックで表示)**35T採択事業への参画者向け<br>ユーザ画像<br>追加氏名                                                                                                    |